## EDUROAM SEADISTUS

## Windows 7

- 1) Avage arvutis Start menüüst võrguühendused (**Start Juhtpaneel Interneti-ühenduste loomine**) või leidke tööriba paremalt servast traadita võrgu ikoon ning tehke sellel hiirega klõps. Sõltuvalt parem- või vasakpoolsest hiireklahvist avaneb Teil allpool nähtav pilt.
- 2) Valige "Ava Võrgu- ja ühiskasutuskeskus

| Probleemide tõrkeotsing<br>Ava Võrgu- ja ühiskasutuskeskus                    |                |  |
|-------------------------------------------------------------------------------|----------------|--|
| 27.01.2                                                                       | 012            |  |
| Ühenduseta<br>Uhendused on saadaval<br>Raadiovõrguühendus<br>EMYap<br>eduroam | **<br>**<br>** |  |
| Ava Võrgu- ja ühiskasutuskeskus                                               |                |  |

3) Häälesta uus ühendus või võrk

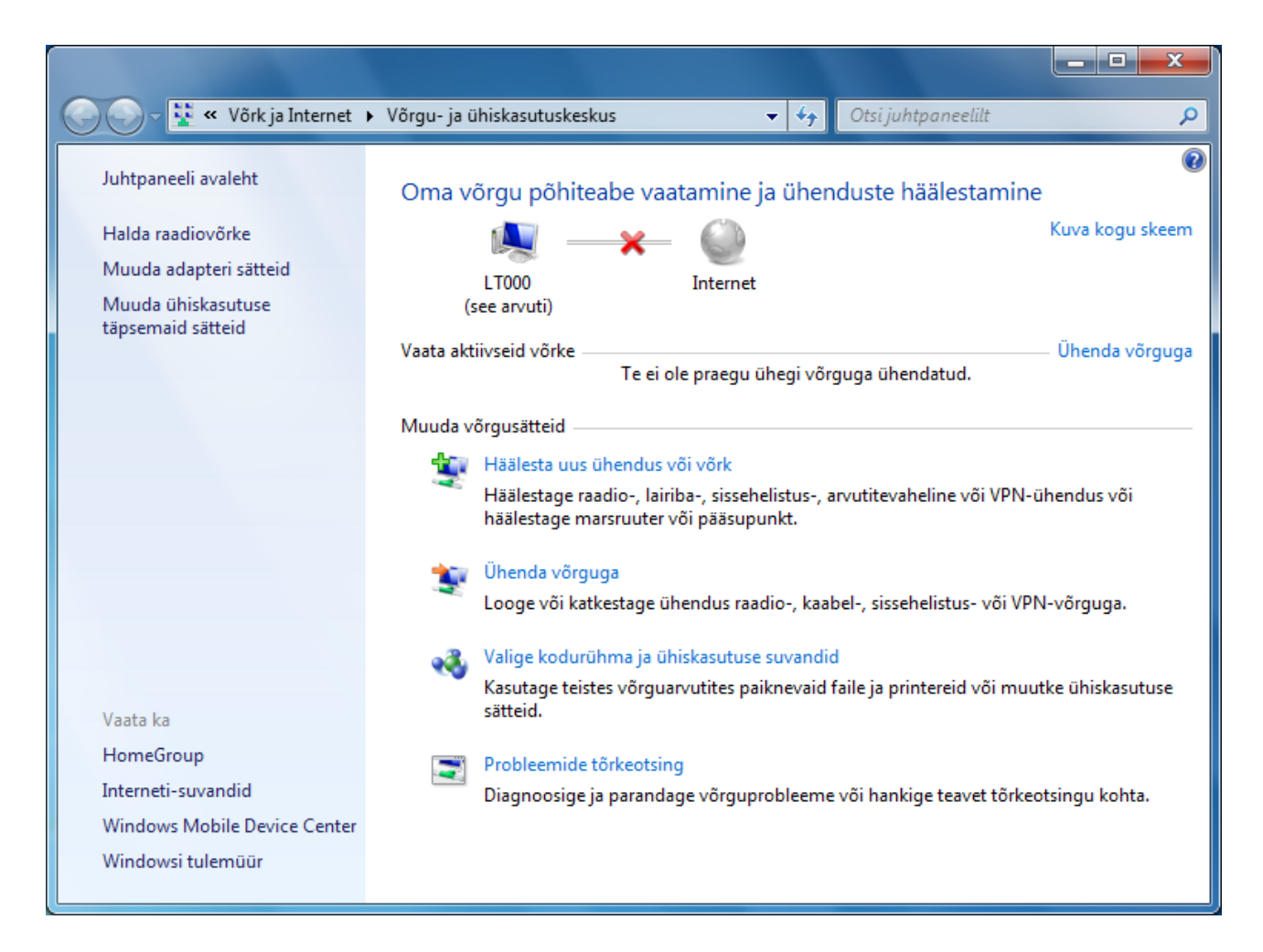

## 4) Ühenda käsitsi raadiovõrguga

|            |          |                                                                                                    |       | • ×   |
|------------|----------|----------------------------------------------------------------------------------------------------|-------|-------|
| $\bigcirc$ | 🚰 Hääl   | esta ühendus või võrk                                                                              |       |       |
|            | Valige   | ühendussuvand                                                                                      |       |       |
|            |          | Loo Interneti-ühendus<br>Raadio-, lairiba- või sissehelistusühenduse häälestamine Internetiga.     |       |       |
|            | 2        | Häälesta uus võrk<br>Konfigureerige uus marsruuter või pääsupunkt.                                 |       |       |
|            | 2        | Ühenda käsitsi raadiovõrguga<br>Looge ühendus peidetud võrguga või looge uus raadiovõrgu profiili. |       | н     |
|            | <b>D</b> | Ühenda töökohaga<br>Sissehelistus- või VPN-ühenduse häälestamine oma töökohaga.                    |       |       |
|            |          | Häälesta sissehelistusühendus<br>Interneti-ühenduse loomine sissehelistusühenduse abil.            |       | -     |
|            |          |                                                                                                    | Edasi | Loobu |

5) Sisesta "Eduroam" ühenduseks vajalik info nii, nagu pildil näha.

| 📀 👰 Ühenda käsitsi raadiovõi      | rguga                                              |
|-----------------------------------|----------------------------------------------------|
| Sisestage teave raadi             | ovõrgu kohta, mida soovite lisada                  |
| <u>V</u> õrgu nimi:               | eduroam                                            |
| T <u>u</u> rbe tüüp:              | WPA2-ettevőte                                      |
| K <u>r</u> üptimistüüp:           | AES                                                |
| <u>T</u> urbevõti:                | Peida märgid                                       |
| 🔽 L <u>o</u> o see ühendus aut    | omaatselt                                          |
| 🔲 Ü <u>h</u> enda ka siis, kui võ | õrk ei levita                                      |
| Hoiatus! Kui valite se            | elle suvandi, võib arvuti privaatsus ohtu sattuda. |
|                                   |                                                    |
|                                   |                                                    |
|                                   | <u>E</u> dasi Loobu                                |

6) Lisaks on vajalik täiendav ühenduse parameetrite muutmine

| A sublime a contrast a main transmission                             |      |
|----------------------------------------------------------------------|------|
| 🕞 👰 Ühenda käsitsi raadiovõrguga                                     |      |
| eduroam edukalt lisatud                                              |      |
| Muuda ühenduse sätteid<br>Ava sätete muutmiseks ühenduse atribuudid. |      |
|                                                                      | Sule |

7) Avanenud aknas vali "**Turve**"

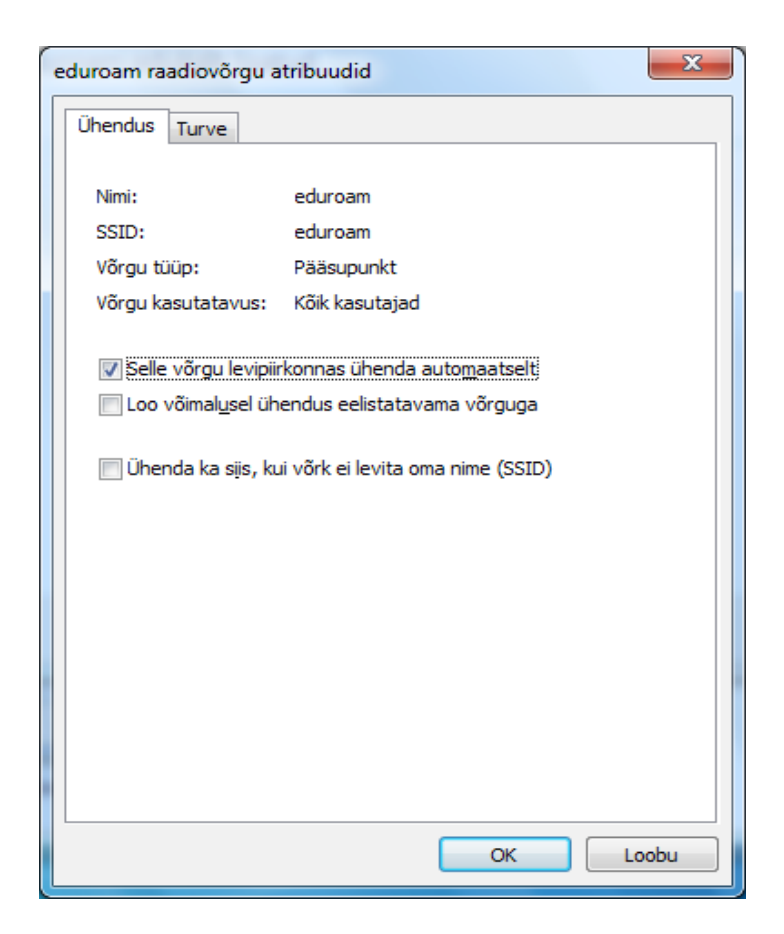

8) Võrgu autentimise viisiks. **"Kaitstud EAP (PEAP)**". Sätete alt eemalda kindlasti sertifikaadi kontrollimine. Autentimismeetodiks **EAP-MSCHAPv2**. Ühtlasi võid sisse

| eduroam raadiovõrgu atribuudid                                                                                                    |                                                                                                    |
|----------------------------------------------------------------------------------------------------|----------------------------------------------------------------------------------------------------|
| Ühendus Turve                                                                                                    | Kaitstud EAP-atribuudid                                                                                                    |
| Turbe tüüg: WPA2-ettevõte<br>Krüptimistüüp: AES                                                                                                    | Ühenduse loomisel:  Valideeri serveri sert  Ühenda nende serveritega:  Usaldusväärsed juursertioisteskused:                                                                                                    |
| Valige võrguautentimise viis:<br>Microsoft: Kaitstud EAP (PEAP) ▼ Sätted<br>✓ Jäta selle ühenduse mandaat meelde iga kord, kui<br>olen sisse loginud<br>Täpsemad sätted | Class 3 Public Primary Certification Authority         DigiCert Assured ID Root CA         EE Certification Centre Root CA         emuCA         Equifax Secure Certificate Authority         GolobalSign Root CA         Image: A secure Certificate Authority         GolobalSign Root CA         Image: A secure Certificate Authority         GolobalSign Root CA         Image: A secure Certificate Authority         GolobalSign Root CA         Image: A secure Certificate Authority         GolobalSign Root CA         Image: A secure Certificate Authority         GolobalSign Root CA         Image: A secure Certificate Authority         GolobalSign Root CA         Image: A secure Certificate Authority         Image: A secure Certificate Authority         Image: A secure Certificate Authority         Image: A secure Certificate Authority         Image: A secure Certificate Authority         Image: A secure Certificate Authority         Image: A secure Certificate Authority         Image: A secure Certificate Authority         Image: A secure Certificate Authority         Image: A secure Certificate Authority         Image: A secure Certificate Authority         Image: A secure Certificate Authority         Image: A secure Certi |
| OK Lo                                                                                                    | Valige autentimismeetod:<br>Turvatud parool (EAP-MSCHAP v2)  Cubba kiire taasühendamine Jõusta võrgupääsukaitse Katkesta ühendus, kui server ei esita krüptimisseose TLV-d Luba identiteedi privaatsus OK Loobu                                                                                                    |

klõpsata ka "**Jäta selle ühenduse mandaat meelde...**". Meeles tuleb pidada seda, et kui Windowsi domeenis on parool aegunud, siis tuleb hiljem ka siin seda muuta. Alternatiiv on "**Kasuta automaatselt mu Windowsi sisselogimisnime...**". 9) Täiendav häälestus nupu "Täpsemad sätted" alt.

802.1x lehel määra autentimisreziim: **Kasutaja autentimine**. Ühtlasi võid salvestada ka oma EMU kasutajakonto ja parooli ühenduse tarbeks. Tegemist on Windowsi EMU domeeni kontoga, mis tuleb esitada kujul "<u>kasutajanimi@emu.ee</u>".

| eduroam raadiovõrgu atribuudid                                                                                                    |                                                                                                    |
|----------------------------------------------------------------------------------------------------|----------------------------------------------------------------------------------------------------|
| Ühendus Turve                                                                                                    |                                                                                                    |
|                                                                                                    | Täpsemad sätted                                                                                                    |
| Turbe tüü <u>p</u> : WPA2 ettevõ                                                                                                    | 802. 1X sätted 802. 11 sätted                                                                                                    |
| Krūptimistüüp: AS<br>Valige võrguautentinise viis:<br>Microsoft: Kaitstu AEAP (PEAP)<br>✓ Jäta selle ühenduse mandaat me<br>olen sisse log nud<br>Täpsemad sätted | Image: Source of the second second |
|                                                                                                    |                                                                                                    |
|                                                                                                    | OK Loobu                                                                                                    |

10) Kui kõik sai õigesti, siis...

| Praegu ühendatud:<br>eduroam<br>Interneti-juurdepää | s           | 47          |
|-----------------------------------------------------|-------------|-------------|
| Raadiovõrguühendus                                  |             | ^           |
| eduroam                                             | Ühendatud   | ա           |
| EMYap                                               |             | <b>3</b> 11 |
|                                                     |             |             |
|                                                     |             |             |
|                                                     |             |             |
|                                                     |             |             |
|                                                     |             |             |
|                                                     |             |             |
| Ava Võrgu- ja ühiska                                | sutuskeskus |             |